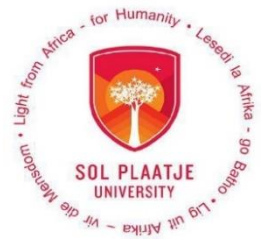

## **Step-by-Step Guidelines for Online Registration**

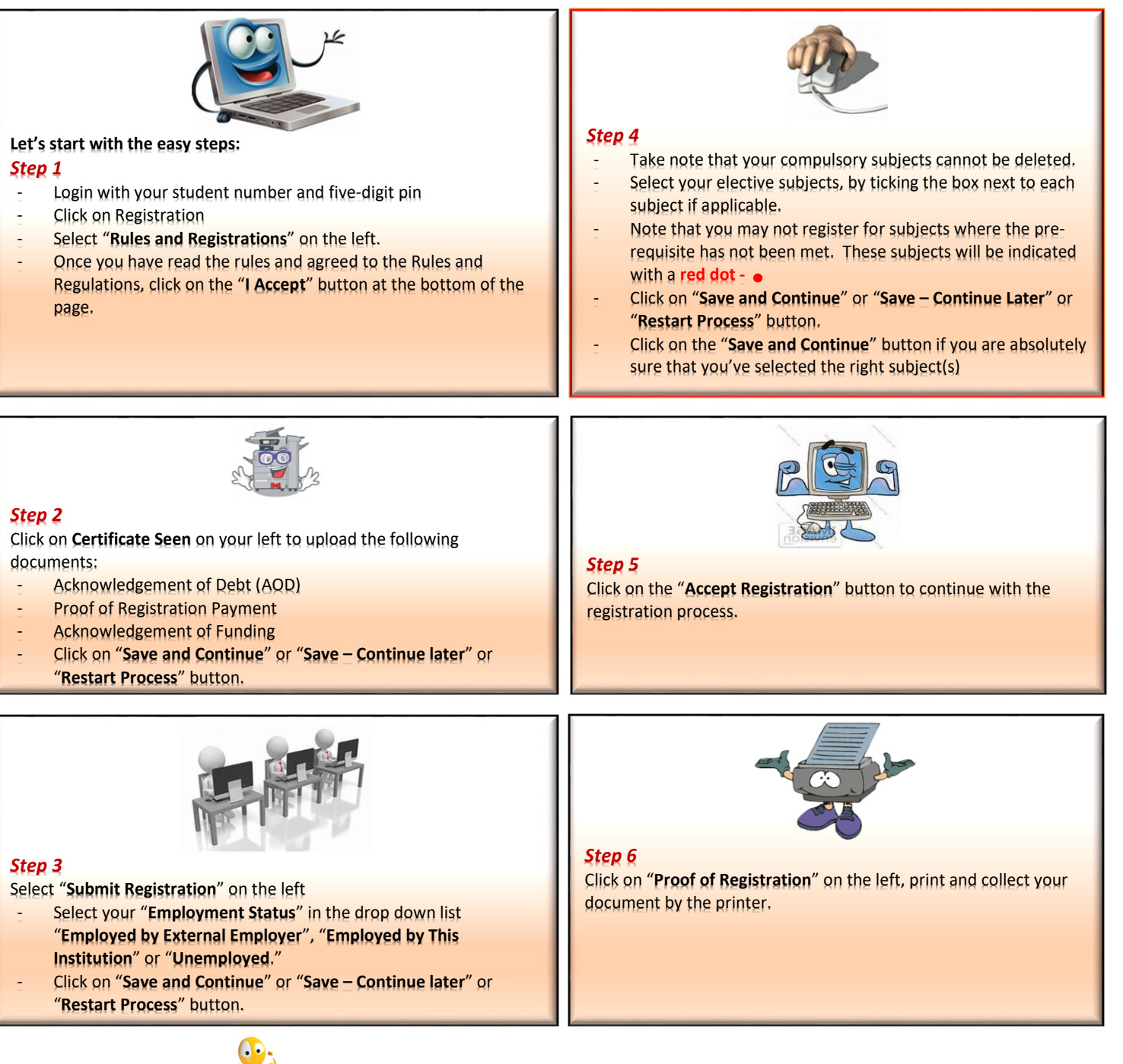

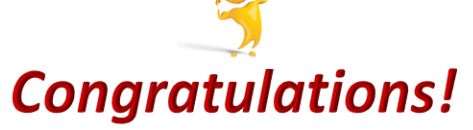

You have successfully completed your registration as a bona fide student of **Sol Plaatje University**.